## COPYRIGHT © Hangzhou EZVIZ Software Co., Ltd. ВСЕ ПРАВА ЗАЩИЩЕНЫ.

Вся информация, включая, помимо прочего, формулировки, изображения и графики, является собственностью компании Hangzhou EZVIZ Software Co., Ltd. (далее именуемой EZVIZ). Никакая часть настоящего руководства пользователя (в дальнейшем называемого «Руководство») не может быть воспроизведена, скопирована, переведена или передана в любой форме или любыми средствами без предварительного письменного разрешения компании EZVIZ. Если иное не указано, EZVIZ не дает никаких гарантий, поручительств или заявлений, прямо выраженных или подразумеваемых, в отношении Руководства.

## О данном Руководстве

В Руководстве содержатся инструкции по эксплуатации Изделия. Фотографии, схемы, иллюстрации и прочие материалы приведены исключительно в качестве описаний и пояснений. Информация, приведенная в Руководстве, может быть изменена без предварительного уведомления в связи с обновлением микропрограммы или по другим причинам. Актуальную версию см. на веб-сайте с∠viz <sup>™</sup> (http://www.ezviz.com).

### История редакций

Новая версия — январь 2023 г.

### Признание товарных знаков

EZVIZ <sup>™</sup>, \$ <sup>3</sup> <sup>™</sup>, и все другие торговые марки и логотипы EZVIZ являются собственностью компании EZVIZ в различных юрисдикциях. Другие торговые марки и логотипы, упоминаемые в настоящем руководстве, являются собственностью соответствующих владельцев.

## Заявление об ограничении ответственности

В СТЕПЕНИ, МАКСИМАЛЬНО ДОПУСТИМОЙ ДЕЙСТВУЮЩИМ ЗАКОНОДАТЕЛЬСТВОМ, ОПИСЫВАЕМОЕ ЗДЕСЬ ИЗДЕЛИЕ, А ТАКЖЕ ПРИЛАГАЕМОЕ ПРОГРАММНОЕ И АППАРАТНОЕ ОБЕСПЕЧЕНИЕ ПРЕДОСТАВЛЯЮТСЯ «КАК ЕСТЬ», С ВОЗМОЖНЫМИ ОШИБКАМИ И НЕТОЧНОСТЯМИ. КОМПАНИЯ EZVIZ НЕ ПРЕДОСТАВЛЯЕТ ЯВНЫХ ИЛИ ПОДРАЗУМЕВАЕМЫХ ГАРАНТИЙ В ОТНОШЕНИИ КАЧЕСТВА, COOTBETCTВИЯ УКАЗАННЫМ ЦЕЛЯМ И ОТСУТСТВИЯ НАРУШЕНИЙ ПРАВ ТРЕТЬИХ СТОРОН. КОМПАНИЯ EZVIZ, А ТАКЖЕ ЕЕ ДИРЕКТОРА, СОТРУДНИКИ И ПРЕДСТАВИТЕЛИ НЕ НЕСУТ ОТВЕТСТВЕННОСТИ ПЕРЕД ПОТРЕБИТЕЛЕМ ЗА КАКОЙ-ЛИБО СЛУЧАЙНЫЙ ИЛИ КОСВЕННЫЙ УЩЕРБ (ВКЛЮЧАЯ УБЫТКИ ИЗ-ЗА ПОТЕРИ ПРИБЫЛИ, ПЕРЕРЫВОВ В ДЕЯТЕЛЬНОСТИ, ПОТЕРИ ДАННЫХ ИЛИ ДОКУМЕНТАЦИИ) В СВЯЗИ С ИСПОЛЬЗОВАНИЕМ ДАННОГО ИЗДЕЛИЯ, ДАЖЕ ЕСЛИ КОМПАНИИ EZVIZ БЫЛО ИЗВЕСТНО О ВОЗМОЖНОСТИ ТАКОГО УЩЕРБА.

В ТОЙ СТЕПЕНИ, В КОТОРОЙ ЭТО ПРЕДУСМОТРЕНО ПРИМЕНИМЫМ ЗАКОНОДАТЕЛЬСТВОМ, НИ В КОЕМ СЛУЧАЕ ОБЩАЯ СУММА МАТЕРИАЛЬНОЙ ОТВЕТСТВЕННОСТИ EZVIZ НЕ МОЖЕТ ПРЕВЫШАТЬ ПЕРВОНАЧАЛЬНУЮ СТОИМОСТЬ ИЗДЕЛИЯ.

ЕZVIZ НЕ ПРИНИМАЕТ НА СЕБЯ ОТВЕТСТВЕННОСТЬ ЗА ТРАВМЫ ФИЗИЧЕСКОГО ЛИЦА ИЛИ ПОВРЕЖДЕНИЕ СОБСТВЕННОСТИ В РЕЗУЛЬТАТЕ СБОЯ В РАБОТЕ ИЗДЕЛИЯ ИЛИ ОТКАЗА В ОБСЛУЖИВАНИИ, ПРИЧИНОЙ КОТОРЫХ В СВОЮ ОЧЕРЕДЬ СТАЛО СЛЕДУЮЩЕЕ: А) НЕНАДЛЕЖАЩАЯ УСТАНОВКА ИЛИ ИСПОЛЬЗОВАНИЕ НЕ ПО НАЗНАЧЕНИЮ; Б) ЗАЩИТА ГОСУДАРСТВЕННЫХ ИЛИ ОБЩЕСТВЕННЫХ ИНТЕРЕСОВ; В) ФОРС-МАЖОР; Г) ВАШИ ДЕЙСТВИЯ ИЛИ ДЕЙСТВИЯ ТРЕТЬЕЙ СТОРОНЫ, ВКЛЮЧАЯ, ПОМИМО ПРОЧЕГО, ИСПОЛЬЗОВАНИЕ СТОРОННИХ УСТРОЙСТВ, ПРОГРАММНОГО ОБЕСПЕЧЕНИЯ, ПРИЛОЖЕНИЙ.

ОТВЕТСТВЕННОСТЬ ЗА ИСПОЛЬЗОВАНИЕ ПРОДУКТА С ДОСТУПОМ В ИНТЕРНЕТ НЕСЕТ ПОЛЬЗОВАТЕЛЬ. КОМПАНИЯ EZVIZ HE HECET ОТВЕТСТВЕННОСТИ ЗА СБОИ В РАБОТЕ ОБОРУДОВАНИЯ, УТЕЧКУ ИНФОРМАЦИИ И ДРУГОЙ УЩЕРБ, ВЫЗВАННЫЙ КИБЕРАТАКАМИ, ХАКЕРАМИ, КОМПЬЮТЕРНЫМИ ВИРУСАМИ ИЛИ СЕТЕВЫМИ УГРОЗАМИ; ОДНАКО НАША КОМПАНИЯ ОБЕСПЕЧИВАЕТ СВОЕВРЕМЕННУЮ ТЕХНИЧЕСКУЮ ПОДДЕРЖКУ, ЕСЛИ ЭТО НЕОБХОДИМО. ЗАКОНОДАТЕЛЬСТВО О НАДЗОРЕ И ЗАКОНОДАТЕЛЬСТВО О ЗАЩИТЕ ДАННЫХ РАЗЛИЧАЮТСЯ В ЗАВИСИМОСТИ ОТ ЮРИСДИКЦИИ. ПЕРЕД ИСПОЛЬЗОВАНИЕМ ОБОРУДОВАНИЯ УДОСТОВЕРЬТЕСЬ, ЧТО ВСЕ ПРИМЕНИМЫЕ ЗАКОНЫ ВАШЕЙ ЮРИСДИКЦИИ СОБЛЮДАЮТСЯ. КОМПАНИЯ EZVIZ НЕ НЕСЕТ ОТВЕТСТВЕННОСТИ ЗА ИСПОЛЬЗОВАНИЕ ОБОРУДОВАНИЯ В НЕЗАКОННЫХ ЦЕЛЯХ.

В СЛУЧАЕ РАЗНОЧТЕНИЙ МЕЖДУ ИЗЛОЖЕННЫМИ ВЫШЕ ПОЛОЖЕНИЯМИ И ПРИМЕНИМЫМ ЗАКОНОДАТЕЛЬСТВОМ ПОСЛЕДНЕЕ ИМЕЕТ ПРЕИМУЩЕСТВЕННУЮ СИЛУ.

# Содержание

| B          | АЖНЫЕ ИНСТРУКЦИИ ПО БЕЗОПАСНОСТИ1                     |  |
|------------|-------------------------------------------------------|--|
| 0          | бзор2                                                 |  |
| 1.         | В упаковке                                            |  |
| 2.         | Общее описание                                        |  |
| 3.         | Базовая информация                                    |  |
| И          | менная карта4                                         |  |
| y          | становка4                                             |  |
| 1.         | Загрузка приложения EZVIZ                             |  |
| 2.         | Подключение                                           |  |
| 3.         | Установка                                             |  |
| <b>4</b> . | Подключение видеодомофона EZVIZ к Вашему смартфону 10 |  |
| 5.         | Настройка магнитных (RFID) карт11                     |  |
| 6.         | Три способа разблокировки                             |  |
| П          | росмотр видео с девайса в приложении EZVIZ12          |  |
| 1.         | Просмотр в режиме реального времени                   |  |
| 2.         | Настройки                                             |  |
| П          | одключение к EZVIZ14                                  |  |
| 1.         | Использование Amazon Alexa14                          |  |
| 2.         | Использование Google Ассистента                       |  |

# ВАЖНЫЕ ИНСТРУКЦИИ ПО БЕЗОПАСНОСТИ

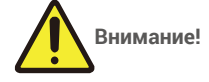

- Перед установкой и использованием данного оборудования внимательно прочитайте руководство пользователя.
- Если вы устанавливаете данный продукт для третьего лица, не забудьте оставить руководство или его копию конечному пользователю.

### Меры безопасности:

- Для обеспечения полной безопасности использования данной системы необходимо, чтобы монтажники, пользователи и технический персонал соблюдали все процедуры безопасности, описанные в данном руководстве.
- При необходимости для элементов приводятся специальные предупреждения и предупреждающие символы.
- Настройка оборудования должна производиться в соответствии со стандартами, действующими в стране, где она устанавливается.

# Обзор В упаковке

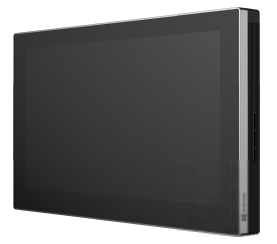

Монитор (х1) Сенсорный 7-дюймовый монитор

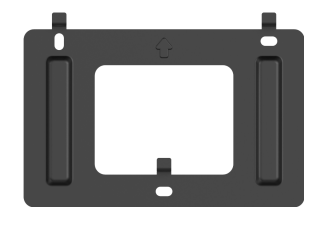

Настенный кронштейн для монитора (х1) Адаптер питания для монитора (х1)

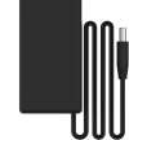

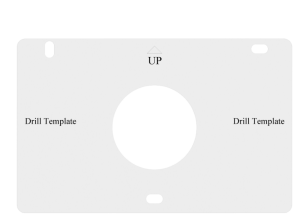

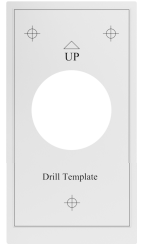

Шаблон сверления для панели(х1)

Или

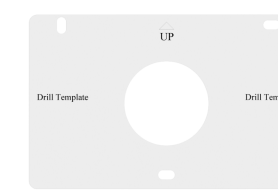

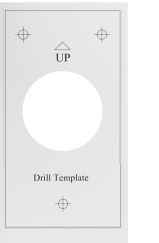

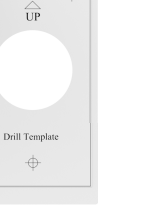

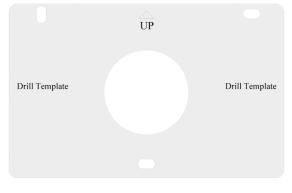

Вызывная панель (дверной звонок) с защитой от атмосферных воздействий (x1)

The Swind's

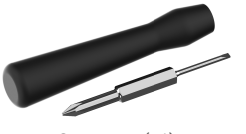

Отвертка (х1)

Именная карта (x2)

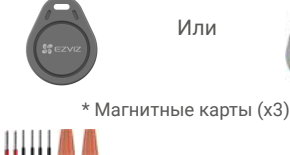

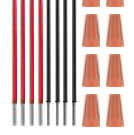

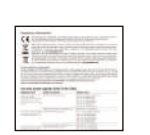

Шаблон сверления для монитора (x1)

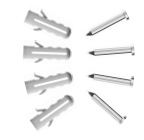

Комплект винтов (x2)

| 1 (12) (12)     |
|-----------------|
| Dark Star Late. |
|                 |
| (BRC)?          |
|                 |

Инструкция (х1)

Внешний вид магнитной карты зависит от комплектации.

# 2. Общее описание

Видеодомофон состоит из внутреннего сенсорного экрана и наружной панели с домофоном, позволяющей видеть посетителя, нажавшего кнопку дверного звонка, и общаться с ним. Его легко установить, поскольку для всех функций требуется только подключить только шесть элементов: дверной звонок, видеопередача, домофон и элементы управления открыванием (защитная пластина и автоматическое открывание ворот).

Провода и коннекторы (x1) Нормативная информация (x1)

Чтобы получить максимальную эффективность при работе с вашим домофоном, пожалуйста, внимательно прочтите данное руководство по эксплуатации.

# 3. Базовая информация

#### Монитор

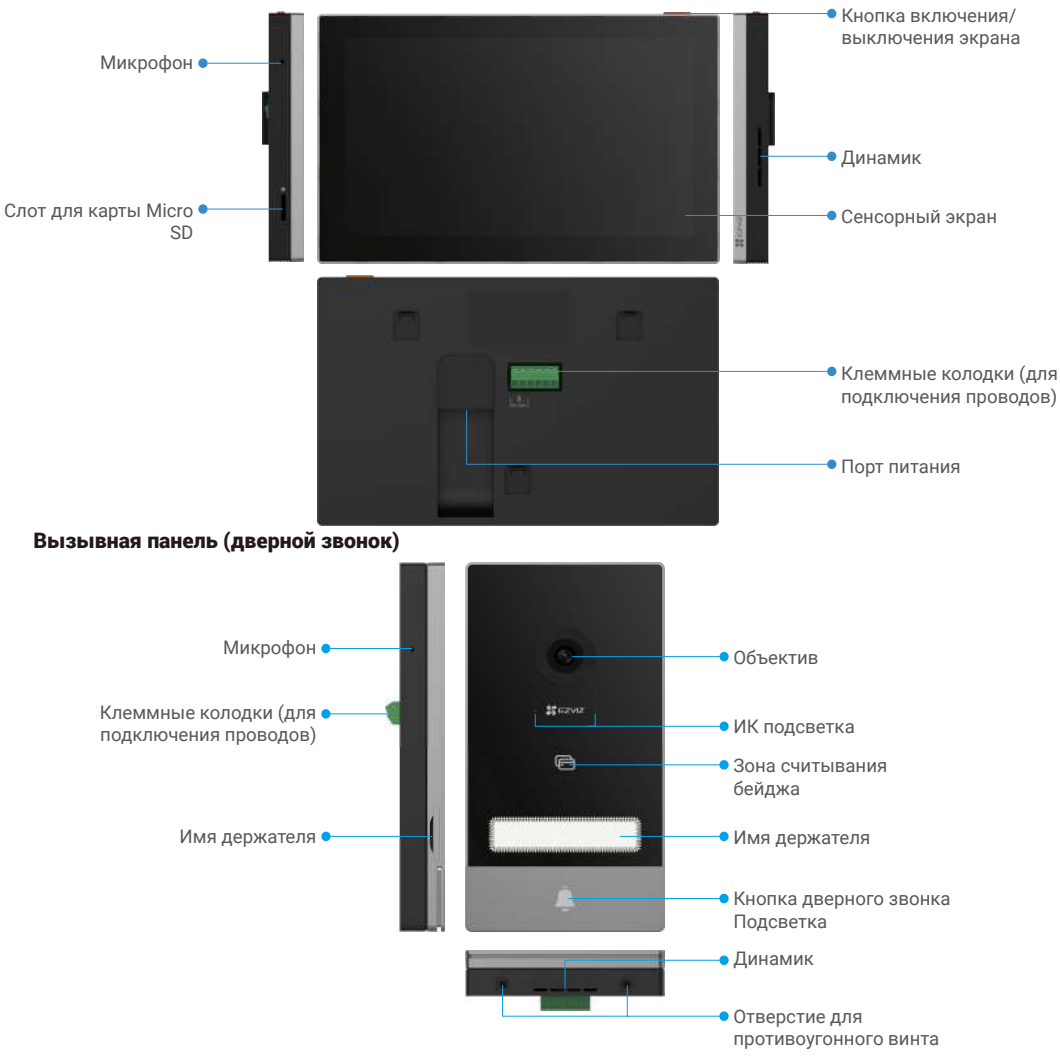

- Когда кто-то нажимает на кнопку дверного звонка, внутренний монитор звонит и на экран выводится видео.
  - Чтобы сменить этикетку на именном держателе, потяните лоток именного держателя с левой стороны устройства.

| Название                               | Описание                                                                                                    |
|----------------------------------------|----------------------------------------------------------------------------------------------------|
| Порт питания                           | Для питания монитора.                                                                                                    |
| Кнопка включения/<br>выключения экрана | <ul> <li>Нажмите, чтобы включить / выключить экран.</li> <li>Нажмите и удерживайте 8 секунд.</li> </ul>                                             |
| Карта Micro SD<br>(продается отдельно) | Инициализируйте карту в приложении EZVIZ, прежде чем использовать ее.<br>Рекомендуемая совместимость: Класс 10, максимальный объем памяти<br>512 ГБ |

3

# Именная карта

- В вызывную панель, входящую в комплект поставки, была вставлена карточка с именем, и вы можете написать свое имя прямо на ней.
- В комплект поставки входят 2 дополнительные именные карточки, пожалуйста, сохраните их для дальнейшего использования.
- Именную карточку можно оторвать и наклеить вместо нее новую.
- Если вы не хотите приклеивать карточку с именем, вы также можете использовать маркер, чтобы написать имя непосредственно на держателе.
- Область именной карты может быть подсвечена, чем можно управлять с помощью приложения EZVIZ.
- Мы рекомендуем написать имя перед установкой вызывной панели на защищающий от атмосферных воздействий щит.

# Установка

### Следуйте шагам для настройки домофона:

- 1. Установите приложение EZVIZ и войдите в ваш аккаунт.
- 2. Подключите систему к питанию.
- 3. Установите вызывную панель и монитор.
- 4. Добавьте монитор в приложение EZVIZ.

## 1. Загрузка приложения EZVIZ

- 1. Подключите свой мобильный телефон к Wi-Fi (рекомендуется).
- 2. Найдите приложение EZVIZ по запросу «EZVIZ» в Арр Store или Google Play™, загрузите и установите его.
- 3. Запустите приложение и зарегистрируйте аккаунт пользователя в EZVIZ.

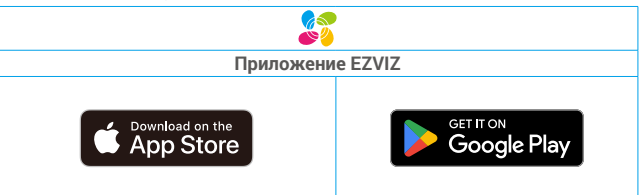

Если вы уже используете приложение, убедитесь, что установлена его последняя версия. Для этого проверьте наличие доступных обновлений на странице EZVIZ в магазине приложений.

# 2. Подключение

Чтобы избежать риска возникновения помех и неисправностей, не пропускайте провода вашего видеодомофона через тот же кожух, что и электрические провода.

Предупреждение: Ни при каких обстоятельствах не скручивайте провода вдвое для увеличения поперечного

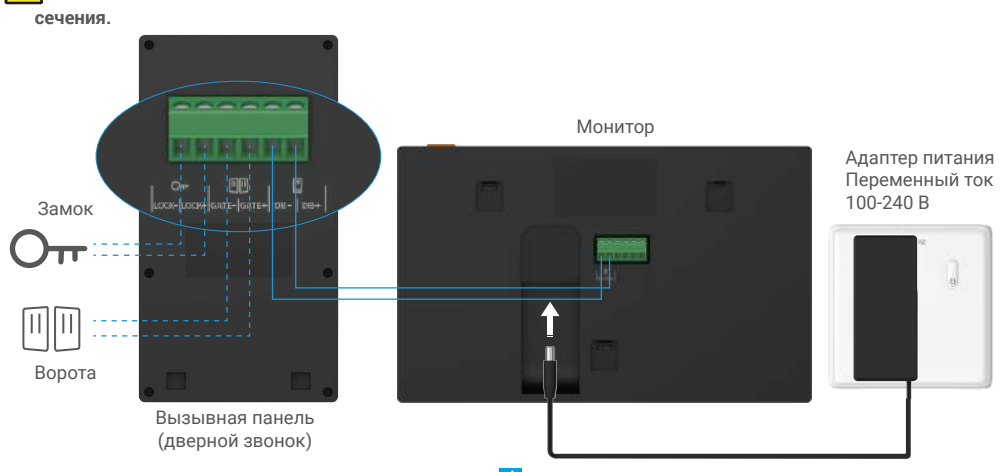

### 🔨 Предупреждение: Пожалуйста, убедитесь, что все провода хорошо подсоединены, прежде чем подключать

### адаптер питания к настенной розетке.

Если вы оставили отверстие для источника питания постоянного тока 24 В на стене, вы можете установить монитор над отверстием и подключить монитор к источнику питания (24 В постоянного тока) с помощью соединительного кабеля для разъема питания 24 В (входит в комплект поставки), чтобы не оставлять незащищенных кабелей на стене.

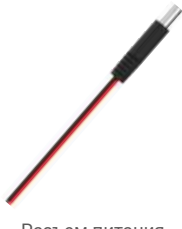

Разъем питания постоянного тока 24 В Соединительный кабель

Пожалуйста, следуйте приведенным ниже инструкциям по подключению проводов, в противном случае это может привести к серьезному повреждению устройства.

1. Подсоедините красный провод (+24 В постоянного тока) от разъема питания 24 В постоянного тока к проводу +24 В постоянного тока от вашей стены.

 Подсоедините черный (заземляющий) провод от разъема питания постоянного тока 24 В к проводу заземления от вашей стены.

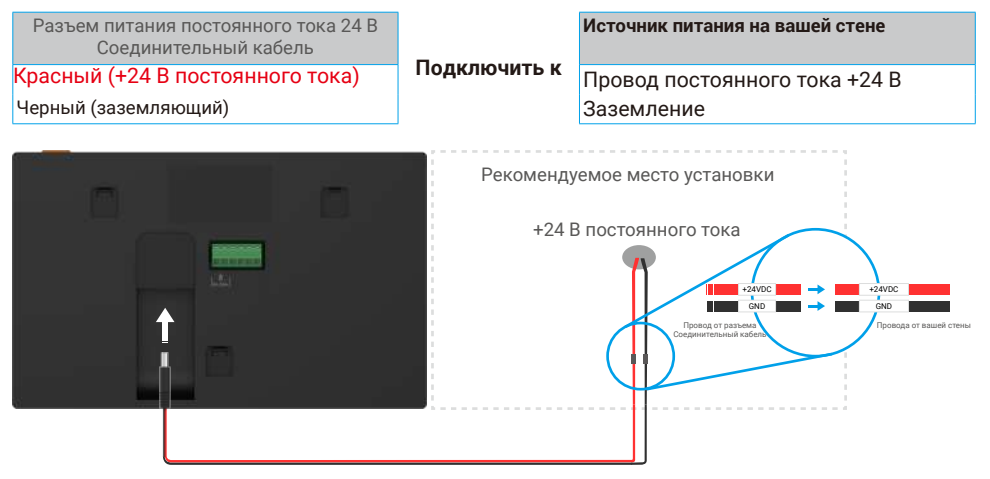

Предупреждение: Пожалуйста, убедитесь, что все провода хорошо подсоединены, прежде чем подключать другой конец кабеля разъема питания постоянного тока 24 В к разъему питания монитора.

| via | питапия | постоян |       | UKA 24 | DK  | развему | питапи |
|-----|---------|---------|-------|--------|-----|---------|--------|
|     |         | 1-1     | схема | подкл  | юче | ния     |        |

|              | Ø 2 x 0.75мм² | Ø 2 x 1.5мм <sup>2</sup> | Витая пара (ВП) |
|--------------|---------------|--------------------------|-----------------|
| <u></u>      | 0-50м         | 0-100м                   | до 120м         |
| От<br>— — От | 1-10м         | 1-10м                    | 1-10м           |

### 2.1. Connect the Video Doorphone (Monitor, Intercom Panel)

Правильно подсоедините провода в соответствии со схемой подключения (1-1). Клеммы DB- и DB+ монитора к клеммам вызывной панели DB и DB+.

### 2.2. Подсоедините электрическую защитную пластину или замок

Подключите его непосредственно к клеммам LOCK- и LOCK+ на задней панели домофона.

Сведения о подключении приведены на этикетке на задней панели домофона.

Обратите внимание, что эта функция действительна только в том случае, если на экране отображается внешняя видеопередача. Появится индикатор для подтверждения.

**ДВажно:** чтобы убедиться, что электрическая защитная пластина или замок могут быть разблокированы с помощью видеодомофона, вы должны выполнить следующие два условия:

- 1. Электрическая защитная пластина или замок, которые вы заказываете, должны иметь механическую память.
- 2. Напряжение питания электрической защитной пластины или замка не должно превышать 12 В/1,1 А
- Если напряжение питания электрической ударной пластины или замка превышает 12 В/1.1 А, выполните следующие действия.

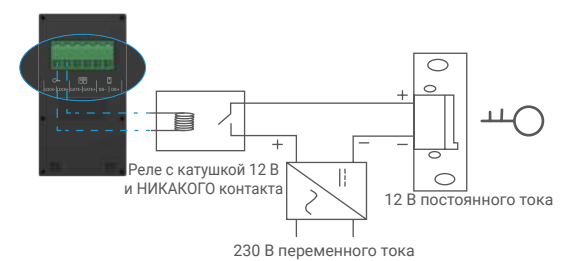

### 2.3. Подсоединение двигателя затвора

Непосредственно подсоедините провода двигателя ворот к клеммам GATE- и GATE+ на задней панели домофона. Вызывная панель обеспечивает подключение 'сухим' контактом, без подачи электрического тока, для подключения к кнопке ваших автоматических ворот.

Обратите внимание, что эта функция действительна только в том случае, если на экране отображается внешняя видеопередача. Появится индикатор для подтверждения.

Важно: Управление затвором: Отключающая способность: 12В/2А.

#### 2.4. Подключение монитора

Подключите монитор к электрической розетке с помощью адаптера питания. (Переменный ток 100-240 В).

👔 Когда монитор подключен к источнику питания, экран включается автоматически.

Baжно: Если провода в вашем доме не могут быть надежно подсоединены к клеммным колодкам на задней панели устройства (монитор и вызывная панель), например:

**Вопрос:** Что делать, если провода имеют слишком большой диаметр кабеля и являются кабелем BVR, и их нельзя сварить?

Ответ: Мы рекомендуем вам попробовать одно из следующих решений по мере необходимости.

### • Вариант 1: Используйте устройство для подрезки проводов, чтобы отрегулировать толщину кабеля..

| До | Во время | После                                         |
|----|----------|-----------------------------------------------|
|    |          | Подсоедините конец провода к клеммной колодке |

• Вариант 2: Подсоедините провода к клеммным колодкам с помощью проводов и соединителей, входящих в комплект поставки.

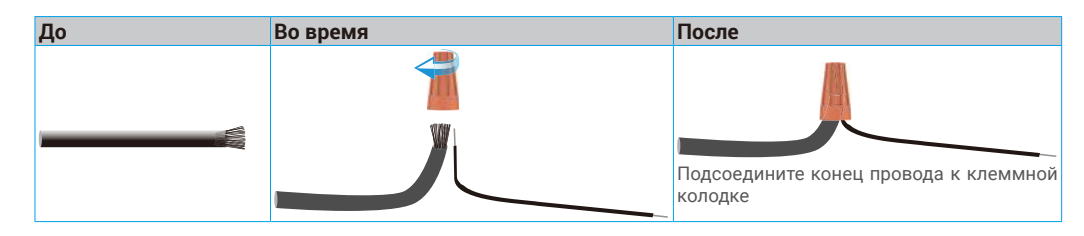

# 3. Установка

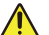

### Совет и важные инструкции:

- Если вы тестируете свое устройство перед его установкой, убедитесь, что вы не тестируете его с помощью вызывной панели и монитора в одном помещении, чтобы избежать резкого звука видеодомофона.
- Не подвергайте объектив вызывной панели воздействию прямых солнечных лучей или бликов отражающих поверхностей.

Совет: мы рекомендуем вам использовать защитный кожух при прокладке кабелей, чтобы защитить их от обрыва и плохих погодных условий.

• Для эффективного использования функции Wi-Fi на домофоне EZVIZ, мы рекомендуем вам проверить, доступна ли ваша сеть Wi-Fi в запланированном месте установки.

### 3.1. Установка вызывной панели

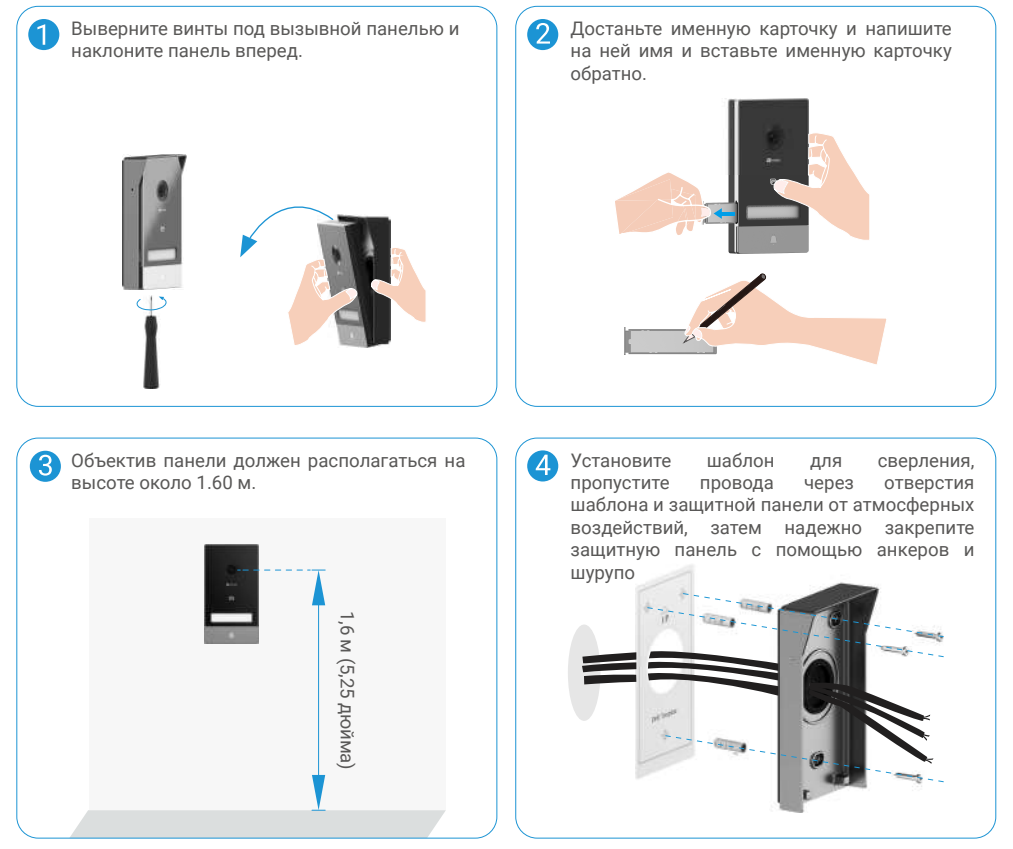

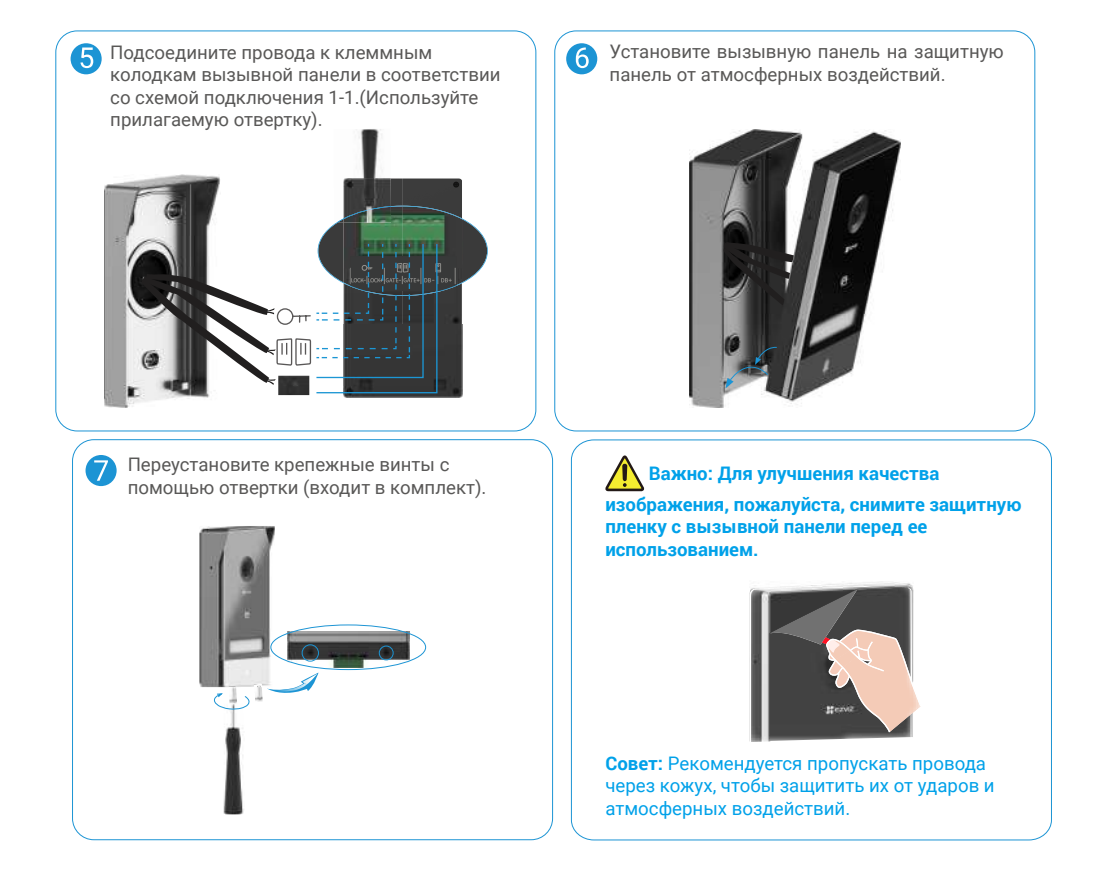

### 3.2. Установка монитора

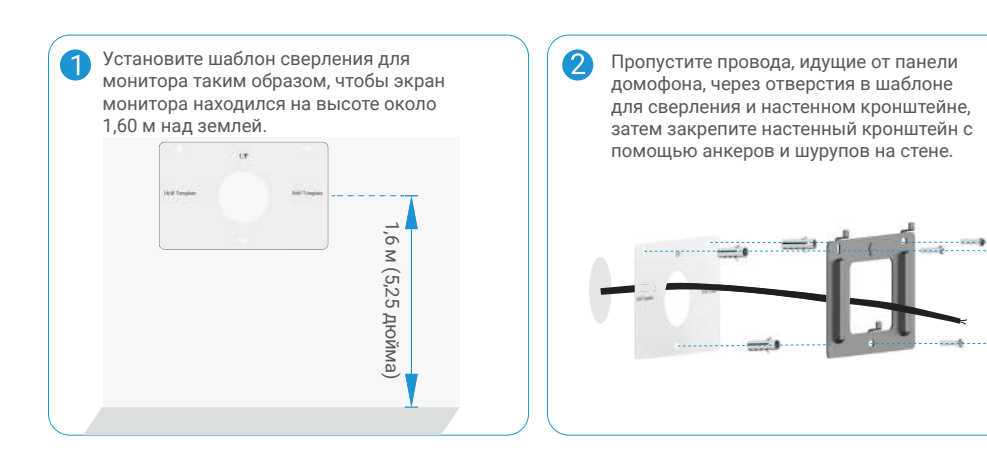

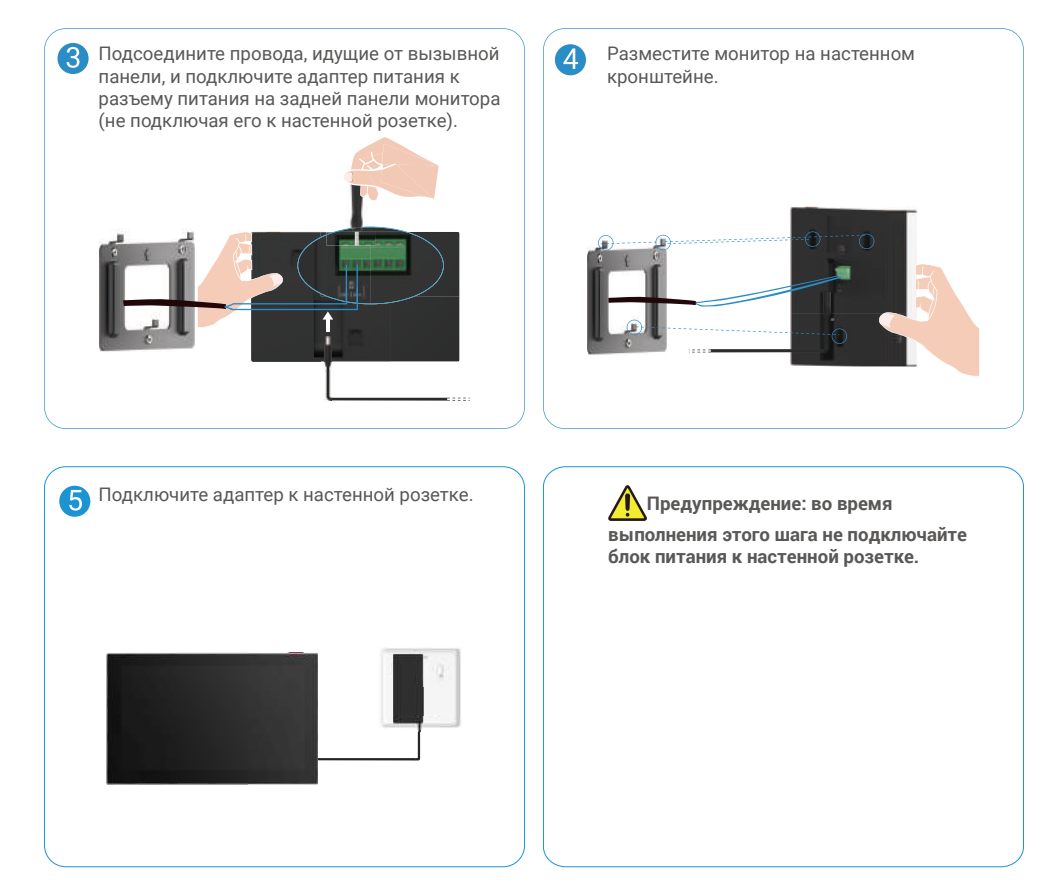

### 3.3. Установка карты Micro SD (опционально)

1. Вставьте карту microSD (продается отдельно) в гнездо для SD-карты, как показано на рисунке ниже.

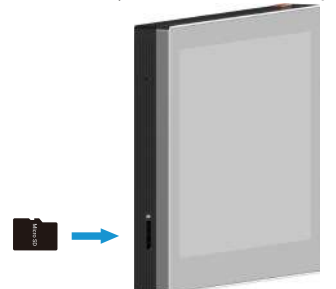

После установки карты microSD вам следует инициализировать карту в приложении EZVIZ, прежде чем использовать ее.

- В приложении EZVIZ коснитесь списка записей в интерфейсе настроек устройства, чтобы проверить состояние SD-карты.
- 3. Если состояние карты памяти отображается как неинициализированное, нажмите, чтобы инициализировать ее.

Затем статус изменится на нормальный, и вы сможете сохранять видео.

# 4. Подключение видеодомофона EZVIZ к Вашему смартфону

1. Нажмите "Кнопку включения/выключения экрана", чтобы включить экран.

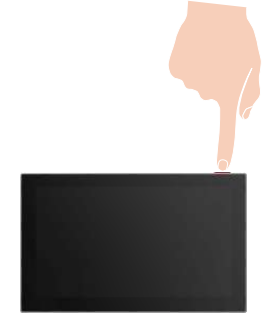

- 2. Следуйте инструкциям на экране для подключения монитора к Wi-Fi (рекомендуется).
- На своем смартфоне войдите в учетную запись EZVIZ, на главном экране нажмите "+" в правом верхнем углу, чтобы перейти к интерфейсу сканирования QR-кода.
- 4. Отсканируйте QR код на экране монитора.

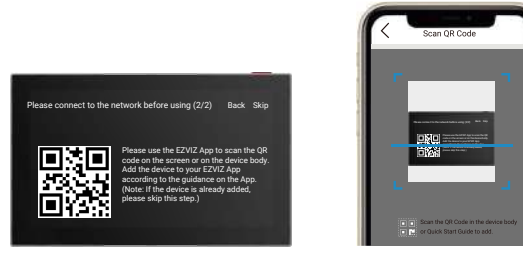

- 5. Следуйте подсказкам в приложении EZVIZ, чтобы добавить монитор в приложение.
  - Если вам не удалось подключить монитор к Wi-Fi или вы пропустили этот шаг (шаг (1/2) на мониторе), вы можете использовать приложение EZVIZ для завершения настройки Wi-Fi:
    - 1) Подключите смартфон к Wi-Fi (рекомендуется)
    - 2) Войдите в приложение EZVIZ и отсканируйте QR-код на мониторе.

3) Следуйте инструкциям приложения EZVIZ, чтобы завершить настройку Wi-Fi и добавить видеодомофон в приложение EZVIZ.

# 5. Настройка магнитных (RFID) карт

### 1) Добавление магнитных карт:

При первом включении устройства важно настроить магнитные карты в приложении EZVIZ:

- 1. Войдите в учетную запись в приложении EZVIZ.
- Перейдите на страницу настроек монитора, выберите Управление магнитными картами > добавить карты.
- 3. Укажите название карты и нажмите "Следующий шаг".
- 4. Установите срок действия и нажмите "Следующий шаг".
- Поместите RFID-карту в зону считывания карты, индикатор дверного звонка мигнет 3 раза, указывая на успешное добавление карты.
- 6. Нажмите "Готово".

### 2) Удаление магнитных (RFID) карт

- 1. Войдите в свою учетную запись в приложении EZVIZ.
- 2. Перейдите на страницу настроек монитора, выберите Управление картой.
- Выберите карту, которую хотите удалить, и нажмите "Удалить" -> "ОК", чтобы удалить карту.

## 6. Три способа разблокировки

### (1) Открытие ворот/дверей через монитор

- 1. Перейдите в главное меню на вашем мониторе
- 2. Нажмите От или ШШ, чтобы отпереть замок или ворота.

### (2) Открытие ворот/дверей через приложение EZVIZ

- 1. Войдите в учетную запись в приложении EZVIZ.
- 2. Перейдите на страницу просмотра вызывной панели в режиме реального времени, нажмите От или ШШ, чтобы отпереть замок или ворота.

### (3) Открытие ворот/дверей умной магнитной (RFID) картой

### • Разблокируйте электрическую защитную панель/замок:

Быстро проведите своей запрограммированной магнитной картой по зоне считывания RFID. Один короткий звуковой сигнал подтверждает открытие электрической защитной пластины/замка.

### • Разблокируйте двигатель ворот

Удерживайте карту в зоне считывания RFID не менее 3 секунд. Один короткий звуковой сигнал подтверждает открытие ворот.

🕦 Три коротких звуковых сигнала указывают на невозможность открытия замка/ворот

# Просмотр видео с девайса в приложении EZVIZ

Интерфейс приложения может отличаться из-за обновления версии, превалирует интерфейс приложения, которое вы установили на свой телефон.

## 1. Просмотр в режиме реального времени

Когда вы запускаете приложение EZVIZ, отображается страница устройства, как показано ниже.

Вы можете просматривать и прослушивать прямую трансляцию, делать снимки, записывать видео и выбирать разрешение видео по мере необходимости.

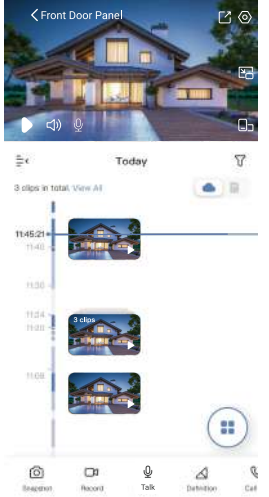

| Иконка          | Описание                                                                                                    |
|-----------------|----------------------------------------------------------------------------------------------------|
| Ľ               | Поделиться. Поделитесь своим устройством.                                                                                             |
| 0               | Настройки. Просмотр и изменение настроек девайся.                                                                                     |
| ľ               | Всплывающий режим. Видео будет отображаться поверх других приложений, которые вы используете.                                         |
| <b>_</b> >      | Полноэкранный режим. Нажмите, чтобы просмотреть видео на<br>полном экране.                                                            |
| 6               | Снимок. Сделайте снимок экрана.                                                                                                    |
|                 | Запись. Вручную начните/остановите запись.                                                                                            |
| S               | Журнал вызовов. Просмотрите журнал вызовов.                                                                                           |
| Ŷ               | Разговор. Нажмите на значок, а затем следуйте инструкциям на<br>экране, чтобы разговаривать с людьми перед камерой или слушать<br>их. |
| Оп              | Замок. Нажмите, чтобы разблокировать электрическую защитную пластину или замок.                                                       |
|                 | Ворота. Нажмите, чтобы открыть ворота.                                                                                                |
| $\triangleleft$ | Разрешение. Выберите разрешение видео из списка Quad HD, Full HD<br>или Hi-Def.                                                       |
|                 | Мульти-экранный просмотр в реальном времени. Нажмите, чтобы<br>выбрать макеты окон.                                                   |

Проведите пальцем влево и вправо по экрану, чтобы увидеть больше иконок.

# 2. Настройки

## 2.1 Вызывная панель (Звонок)

На странице настроек вы можете выбрать параметры вызывной панели.

| Параметр                  | Описание                                                                                    |
|---------------------------|---------------------------------------------------------------------------------------------|
| Имя                       | Просмотрите или нажмите, чтобы настроить название вашего устройства здесь.                  |
| Умное обнаружение         | Здесь вы можете выбрать различные режимы обнаружения для вашего устройства.<br>Notification |
| Уведомления               | Здесь вы можете настроить уведомления из приложения EZVIZ.                                  |
| Настройки звука           | Здесь вы можете выбрать параметры звука для вашего устройства.                              |
| Настройки изображения     | Здесь вы можете выбрать параметры изображения для вашего устройства.                        |
| Настройки освещения       | Здесь вы можете выбрать параметры освещенности для вашего девайса.                          |
| Управление картой         | Здесь вы можете управлять магнитными картами.                                               |
| Cloudplay                 | Здесь вы можете управлять подпиской на облако.                                              |
| Список записей            | Здесь вы можете просмотреть состояние карты памяти.                                         |
| Настройки безопасности    | Вы можете настроить зону конфиденциальности здесь.                                          |
| Информация об устройстве. | Здесь вы можете посмотреть информацию об устройстве.                                        |
| Поделиться устройством    | Здесь вы можете поделиться доступом к устройству с вашей семьей или гостями.                |
| Перезапуск устройства     | Нажмите, чтобы перезагрузить устройство.                                                    |

### 2.2 Монитор

На странице настроек вы можете установить параметры монитора.

| Параметр                 | Описание                                                                          |     |
|--------------------------|-----------------------------------------------------------------------------------|-----|
| Имя                      | Просмотрите или нажмите, чтобы настроить название вашего устройства здесь.        |     |
| Настройки звука          | Вы можете включить / выключить звонок на экране и выбрать мелодии звонка в дверь. |     |
| Настройки экрана         | Здесь вы можете регулировать яркость экрана и устанавливать время автоблокировки. |     |
| Лист записей             | Здесь вы можете отслеживать состояние карты памяти.                               |     |
| Настройки безопасности.  | Вы можете зашифровать свои видео с помощью пароля шифрования.                     |     |
| Настройки сети           | Здесь вы можете увидеть название Wi-Fi и статус подключения.                      | зой |
| Информация об устройстве | Здесь вы можете посмотреть информацию об устройстве.                              |     |
| Перезапуск устройства    | Нажмите, чтобы перезапустить устройство.                                          |     |
| Удаление устройства      | Нажмите, чтобы удалить устройство из приложения EZVIZ                             |     |

# Подключение к EZVIZ

## 1. Использование Amazon Alexa

Эти инструкции позволят вам управлять устройствами EZVIZ с помощью Amazon Alexa. Если в процессе возникнут трудности, обратитесь к разделу **Устранение неисправностей**.

#### Перед подключением убедитесь, что:

- 1. Устройства EZVIZ добавлены в аккаунт пользователя в приложении EZVIZ.
- Откройте приложение EZVIZ и отключите «Image Encryption» (Шифрование изображений) в окне Device Settings (Настройки устройства).
- У вас есть устройство с поддержкой Alexa (например, смарт-телевизоры Echo Spot, Echo-Show, All-new Echo-Show, Fire TV (любого поколения), Fire TV stick (только второго поколения) или Fire TV Edition).
- 4. Приложение Amazon Alexa установлено на вашем смарт-устройстве, и вы создали аккаунт.

### Для управления устройствами EZVIZ с помощью Amazon Alexa:

- 1. Откройте приложение Amazon Alexa и выберите пункт меню Навыки и игры.
- 2. На экране «Навыки и игры» выполните поиск по слову «EZVIZ». Вы увидите функции, доступные для устройств EZVIZ.
- 3. Выберите функцию устройства EZVIZ и коснитесь ENABLE TO USE (Разрешить использование).
- 4. Введите имя пользователя и пароль аккаунта EZVIZ и коснитесь Войти.
- Нажмите кнопку Authorize (Разрешить), чтобы разрешить Alexa доступ к вашей учетной записи EZVIZ и позволить Alexa управлять устройствами EZVIZ.
- Появится сообщение «EZVIZ has been successfully linked» (Подключение EZVIZ выполнено успешно). Нажмите DISCOVER DEVICES (НАЙТИ УСТРОЙСТВА), чтобы позволить Alexa найти все ваши устройства EZVIZ.
- Вернитесь в меню приложения Alexa и выберите «Устройства», и в одноименном окне вы сможете увидеть все свои устройства EZVIZ.

#### Голосовое управление

Найдите новое смарт-устройство в меню «Умный дом» в приложении Alexa или воспользуйтесь для этого функцией голосового управления Alexa.

Вы сможете управлять устройством, как только оно будет найдено. Подайте Alexa простые голосовые команды.

• Например, имя вашего устройства: «Показать камеру ххх» можно изменить в приложении EZVIZ. При каждом изменении имени устройства необходимо выполнять его поиск для обновления имени.

#### Устранение неисправностей

Что делать, если виртуальный ассистент Alexa не может найти мое устройство?

Проверьте подключение к Интернету.

Перезагрузите умное устройство и выполните его поиск еще раз.

#### Почему для устройства указан статус «Не в сети» в приложении Alexa?

Возможно, разорвалось беспроводное соединение. Перезагрузите умное устройство и выполните его поиск еще раз.

Подключение к Интернету на маршрутизаторе может быть недоступно. Убедитесь, что маршрутизатор подключен к Интернету и попробуйте еще раз.

🚺 Страны, в которых возможно использование Amazon Alexa, указаны на ее официальном сайте.

# 2. Использование Google Ассистента

Google Ассистент позволяет активировать устройства EZVIZ и осуществлять просмотр в реальном времени с помощью голосовых команд Google Ассистента.

### Для этого вам необходимы следующие устройства и приложения:

- 1. Приложение EZVIZ.
- Откройте приложение EZVIZ, отключите «Image Encryption» (Шифрование изображений) и включите «Audio» (Аудио) в окне Device Settings (Настройки устройства).
- 3. Телевизор с подключенным устройством Chromecast.
- 4. Приложение Google Ассистент для мобильного телефона.

### Чтобы начать, выполните следующие действия:

- 1. Настройте устройство EZVIZ в приложении и убедитесь, что оно работает нормально.
- 2. Скачайте приложение Google Home из App Store или Google Play Store™ войдите в свою учетную запись Google.
- 3. На экране «Дом» нажмите знак «+» в верхнем левом углу и выберите пункт «Настроить устройство» из списка меню.
- 4. Нажмите «Работа с Google» и выполните поиск по запросу EZVIZ, где вы найдете специалистов EZVIZ.
- 5. Введите имя пользователя и пароль аккаунта EZVIZ и коснитесь Войти.
- Нажмите кнопку Разрешить, чтобы разрешить Google доступ к вашей учетной записи EZVIZ и позволить Google управлять устройствами EZVIZ.
- 7. Коснитесь Вернуться в приложение.
- Завершите авторизацию, выполнив описанные выше действия. После завершения синхронизации служба EZVIZ появится в списке служб. Чтобы посмотреть список совместимых устройств в аккаунте EZVIZ, коснитесь на значок сервиса EZVIZ.
- 9. Попробуйте какие-нибудь команды. Используйте имя камеры, которое вы задали при настройке системы.

Пользователи могут управлять устройствами по отдельности или в составе группы. Добавление устройств в помещение позволяет пользователям управлять группой устройств одновременно с помощью одной команды.

Подробную информацию можно найти по ссылке:

https://support.google.com/googlehome/answer/7029485?co=GENIE.Platform%3DAndroid&hl=en

For additional information about the device, please refer to www.ezviz.com/ru.